## 【1】 AIスピーカー を使うための 「MANOMAライト」アプリ設定

## 【ご注意】 「MANOMAライト」アプリの設定後に AIスピーカーアプリを設定してください。

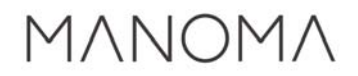

## 1.「MANOMAライト」アプリを立ち上げる

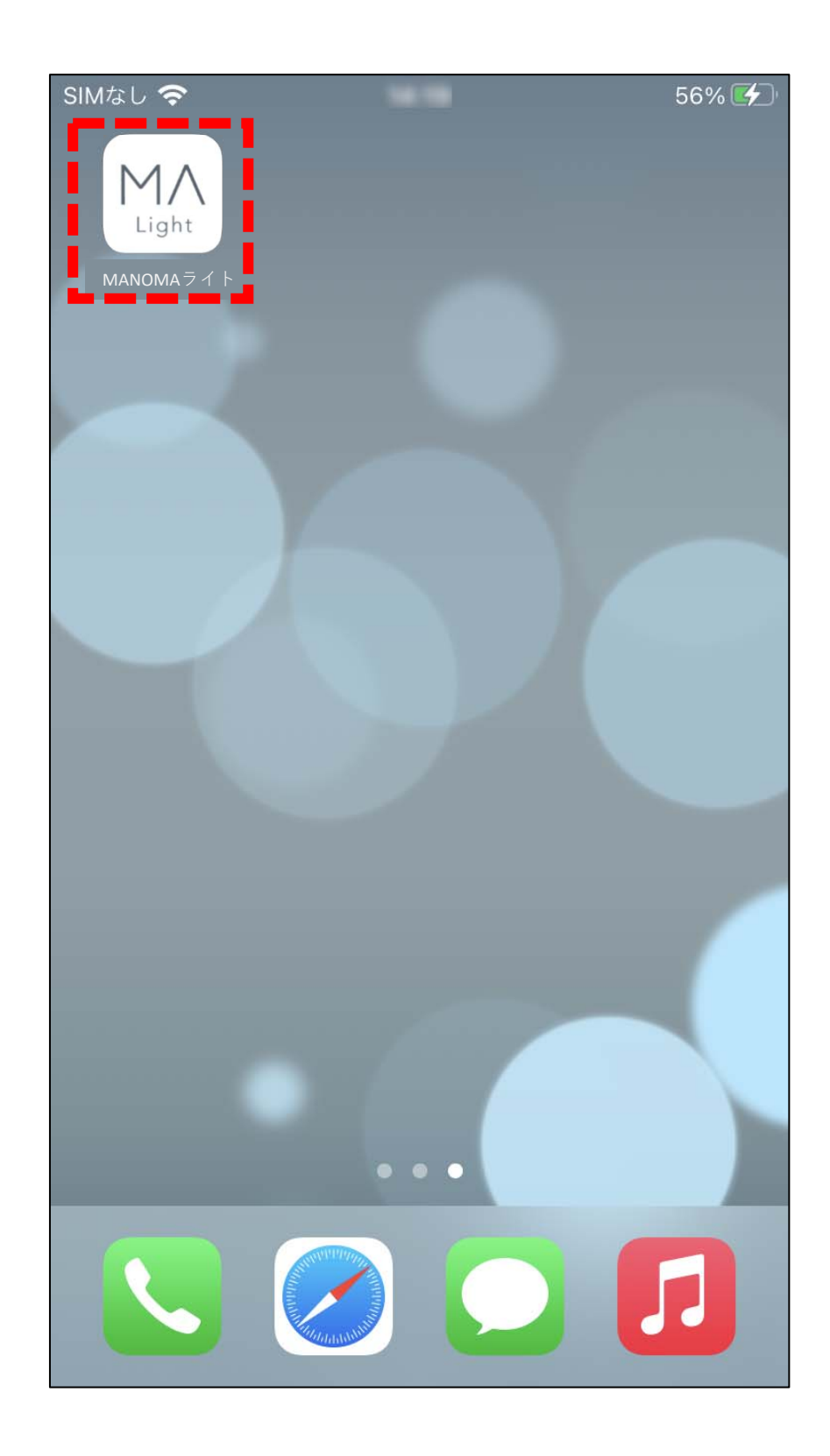

## 2.「設定」→「AIスピーカー登録」を選択

| リビング       |       |
|------------|-------|
|            |       |
| ユニット管理     | >     |
| 照明器具情報     | >     |
|            |       |
| ユニット設定     | >     |
| 外部機器設定     | >     |
| メール設定      | >     |
| ネットワーク設定   | >     |
| 機器認証設定     | >     |
| 宅外からの接続    |       |
| AIスピーカー登録  | 未登録   |
|            |       |
| ユニットのバージョン | 4.1.0 |
|            | 設定    |

#### 3.テレビ、エアコンを設定する場合は 「設定する」を選択。

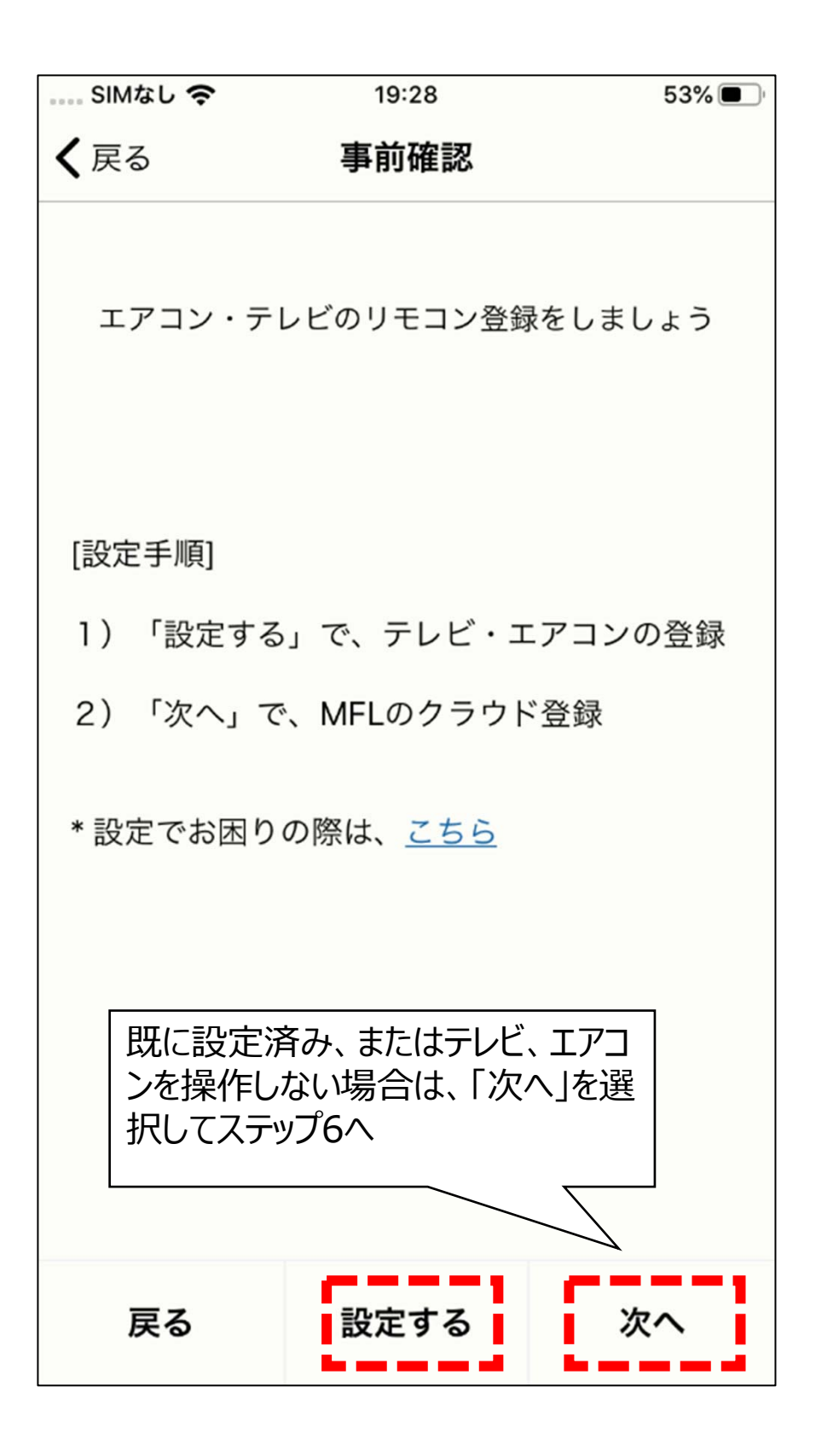

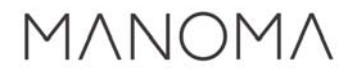

## 4.画面指示に従ってエアコンを設定する。設定が終わると、「戻る」を選択。

| SIMなし 奈     | 19:28  | 53% 🔳 ' |  |  |
|-------------|--------|---------|--|--|
| <b>く</b> 戻る | 外部機器設定 |         |  |  |
| リビング        |        |         |  |  |
| テレビ         | T4192  | 役定済み >  |  |  |
| エアコン        | Z0685  | 没定済み >  |  |  |
|             |        |         |  |  |
|             |        |         |  |  |
|             |        |         |  |  |
|             |        |         |  |  |
|             |        |         |  |  |
|             |        |         |  |  |
|             |        |         |  |  |
|             |        |         |  |  |
|             |        |         |  |  |
|             |        |         |  |  |
|             |        |         |  |  |

#### 5.エアコンの登録が終わったら「次へ」を 選択

| SIMなし 奈                 | 19:28     | 53% 🔳 י |  |  |
|-------------------------|-----------|---------|--|--|
| <b>く</b> 戻る             | 事前確認      |         |  |  |
| エアコン・テ                  | レビのリモコン登録 | 禄をしましょう |  |  |
| [設定手順]                  |           |         |  |  |
| 1)「設定する                 | 」で、テレビ・:  | ェアコンの登録 |  |  |
| 2)「次へ」で                 | 、MFLのクラウ  | ド登録     |  |  |
| * 設定でお困りの際は、 <u>こちら</u> |           |         |  |  |
| 戻る                      | 設定する      | 次へ      |  |  |

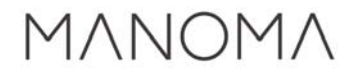

### 6.サインインのアカウントを選択。

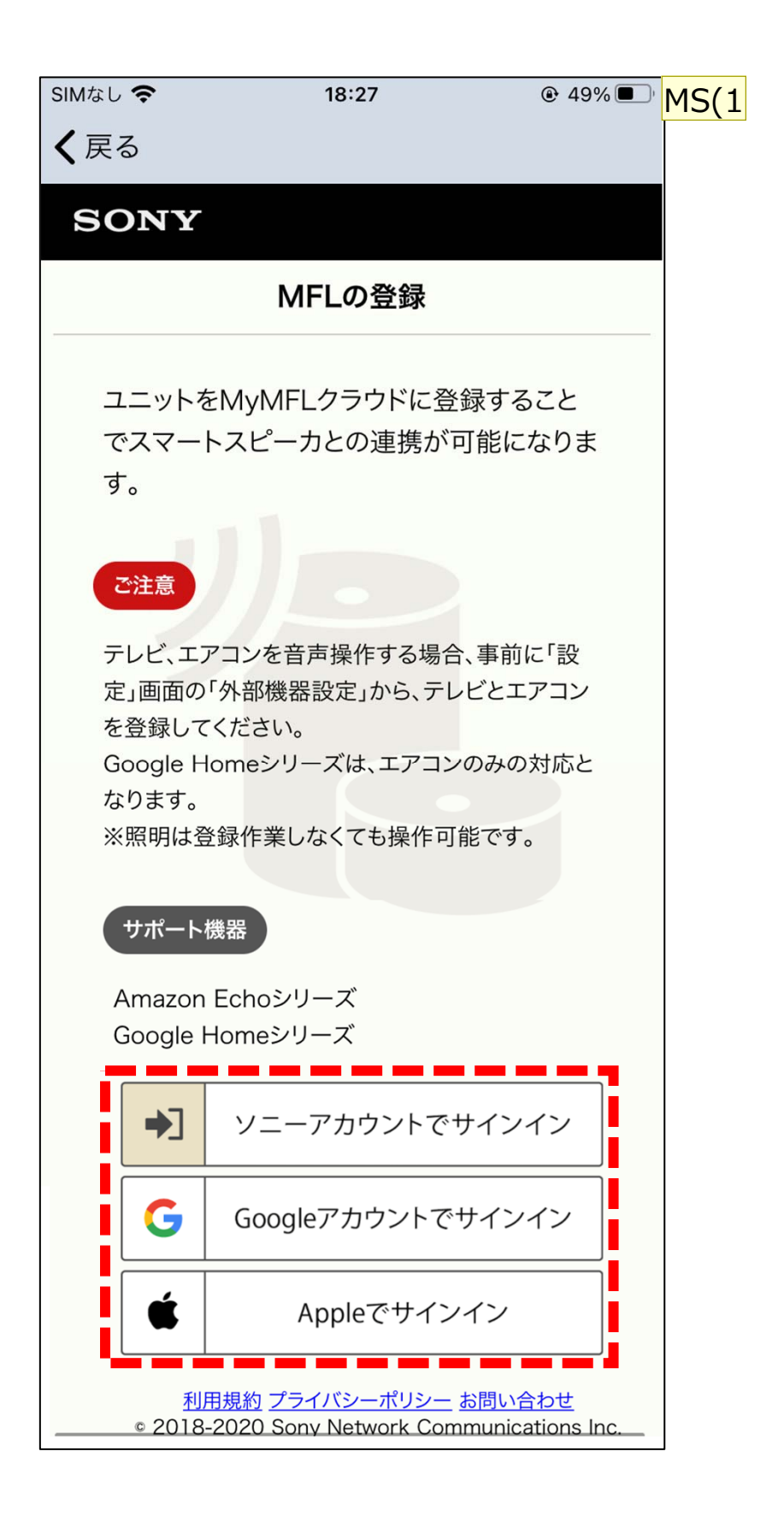

#### スライド 7

**MS(1** Morimoto, Shinichi (SNC), 2020/11/16

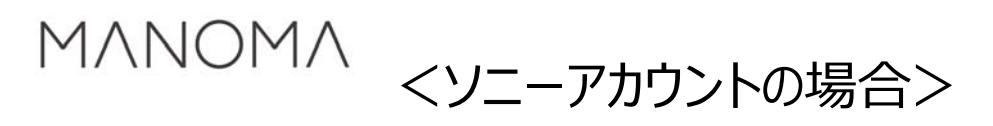

7.IDとパスワードの入力

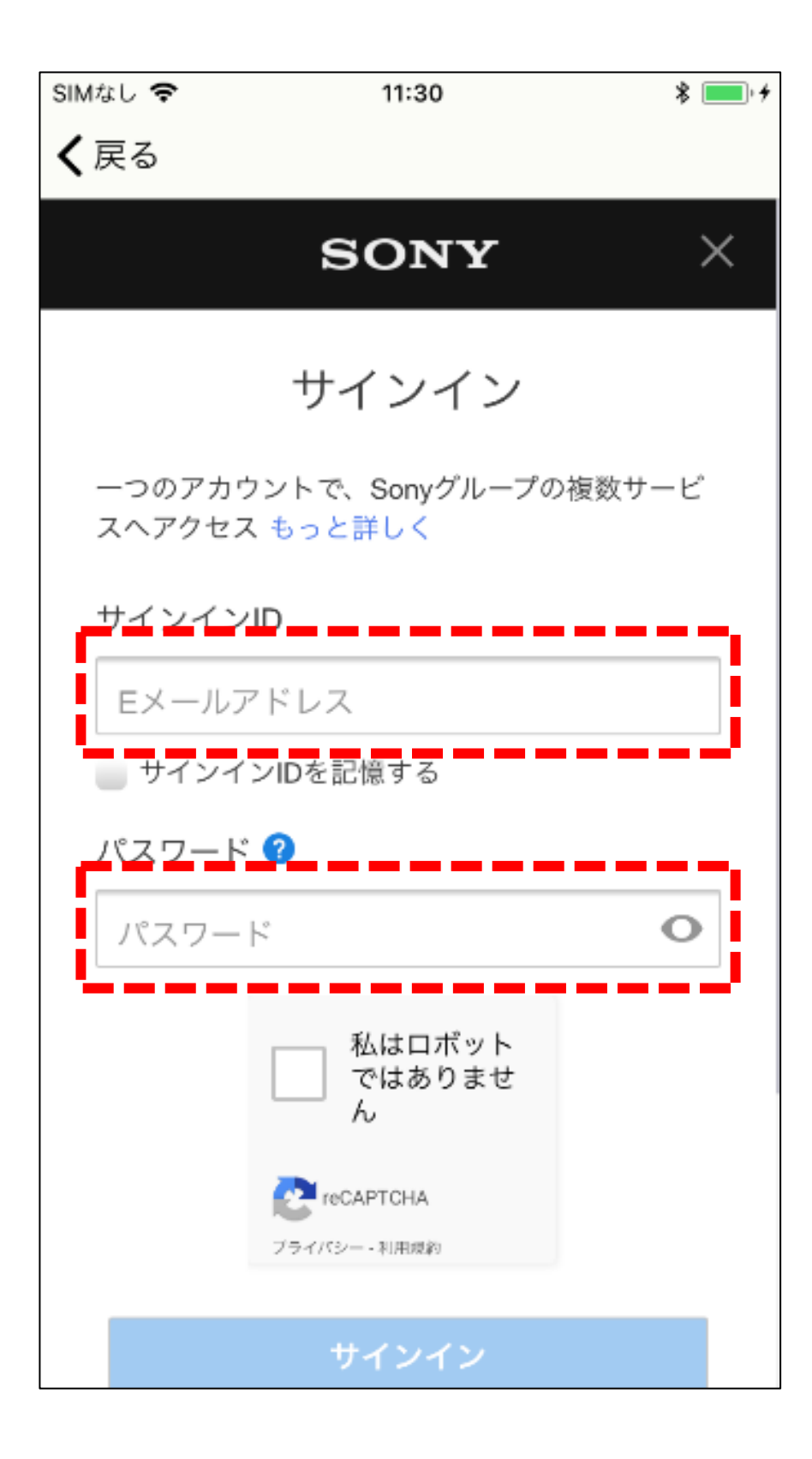

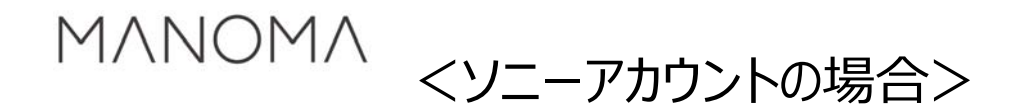

#### 8.「私はロボットではありません」が表示 されていたらチェックして、サインインす る

| SIMなし 🗢     | 11:31                                                                | * 💻 + |
|-------------|----------------------------------------------------------------------|-------|
| <b>く</b> 戻る |                                                                      |       |
| サイン         | インID                                                                 |       |
| EX-         | -ルアドレス                                                               |       |
| - サイ        | ´ンインIDを記憶する                                                          |       |
| パスワ         | - ド 😮                                                                |       |
| パス          | ワード                                                                  | 0     |
|             | ▲はロボット<br>ではありませ<br>ん<br>アライバシー・利用規約                                 |       |
|             | サインイン                                                                |       |
| サイン・        | インでお困りですか?                                                           |       |
|             | 新しいアカウントの作成                                                          |       |
|             | 規約   プライバシー   ヘルプ<br>Copyright 2018 Sony Network Communications Inc. |       |

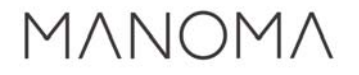

<Googleアカウントの場合>

#### 7.GoogleアカウントのIDを入力して 「次へ」を選択

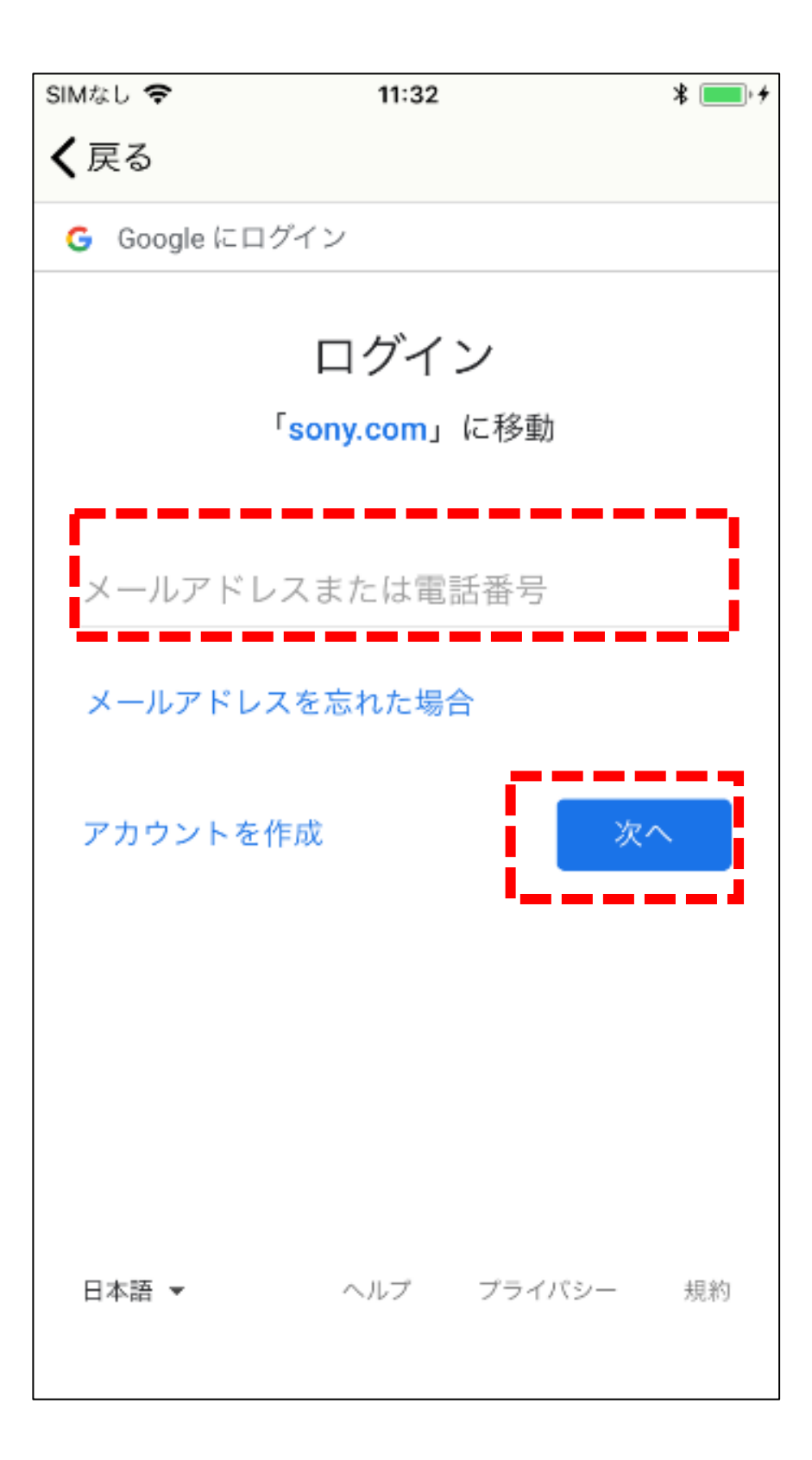

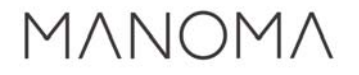

<Googleアカウントの場合>

#### 8.Googleアカウントのパスワードを入 力して「次へ」を選択

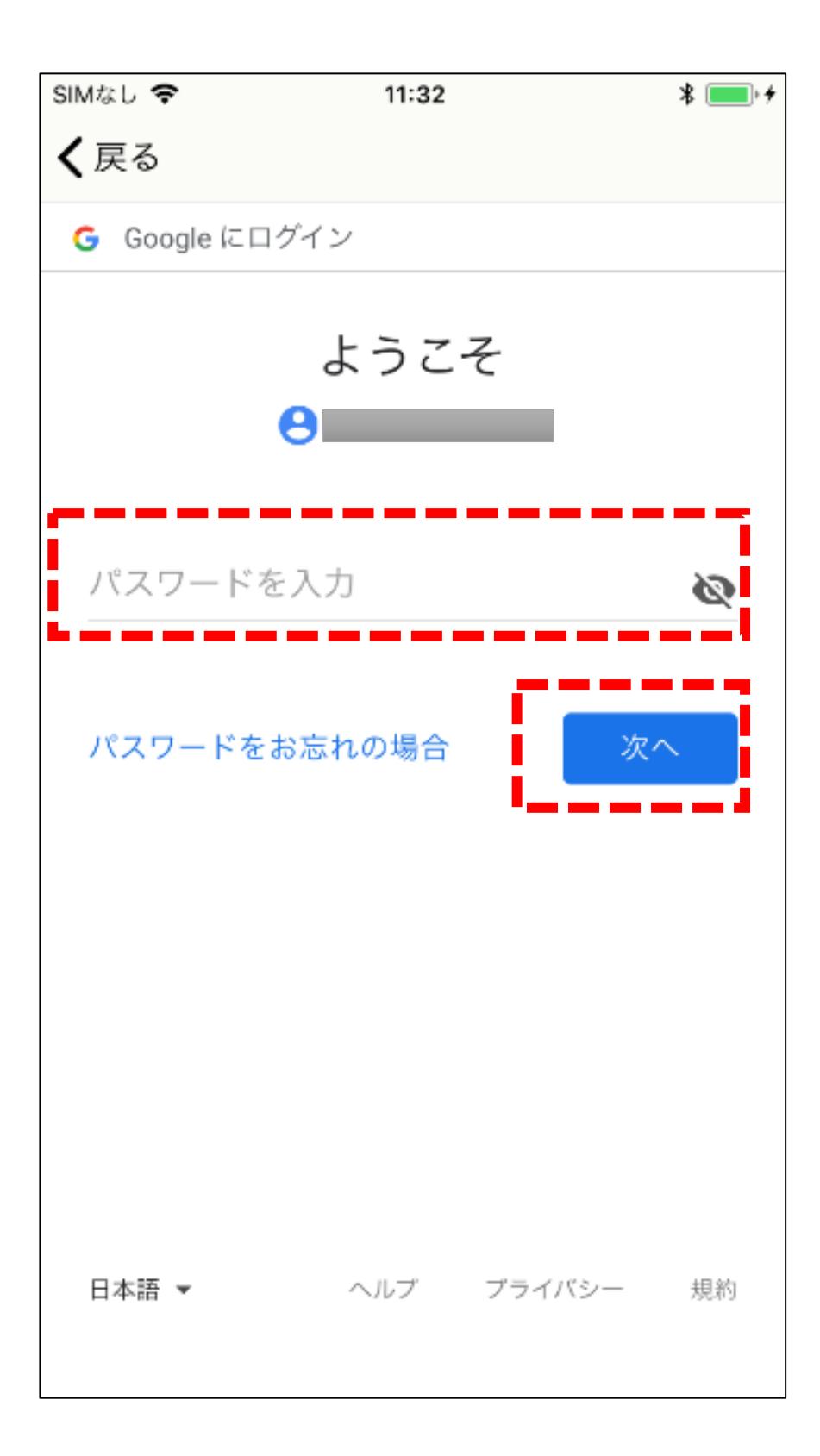

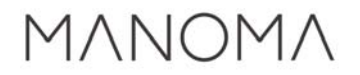

# 9.登録が終わると上記ダイログが表示 される

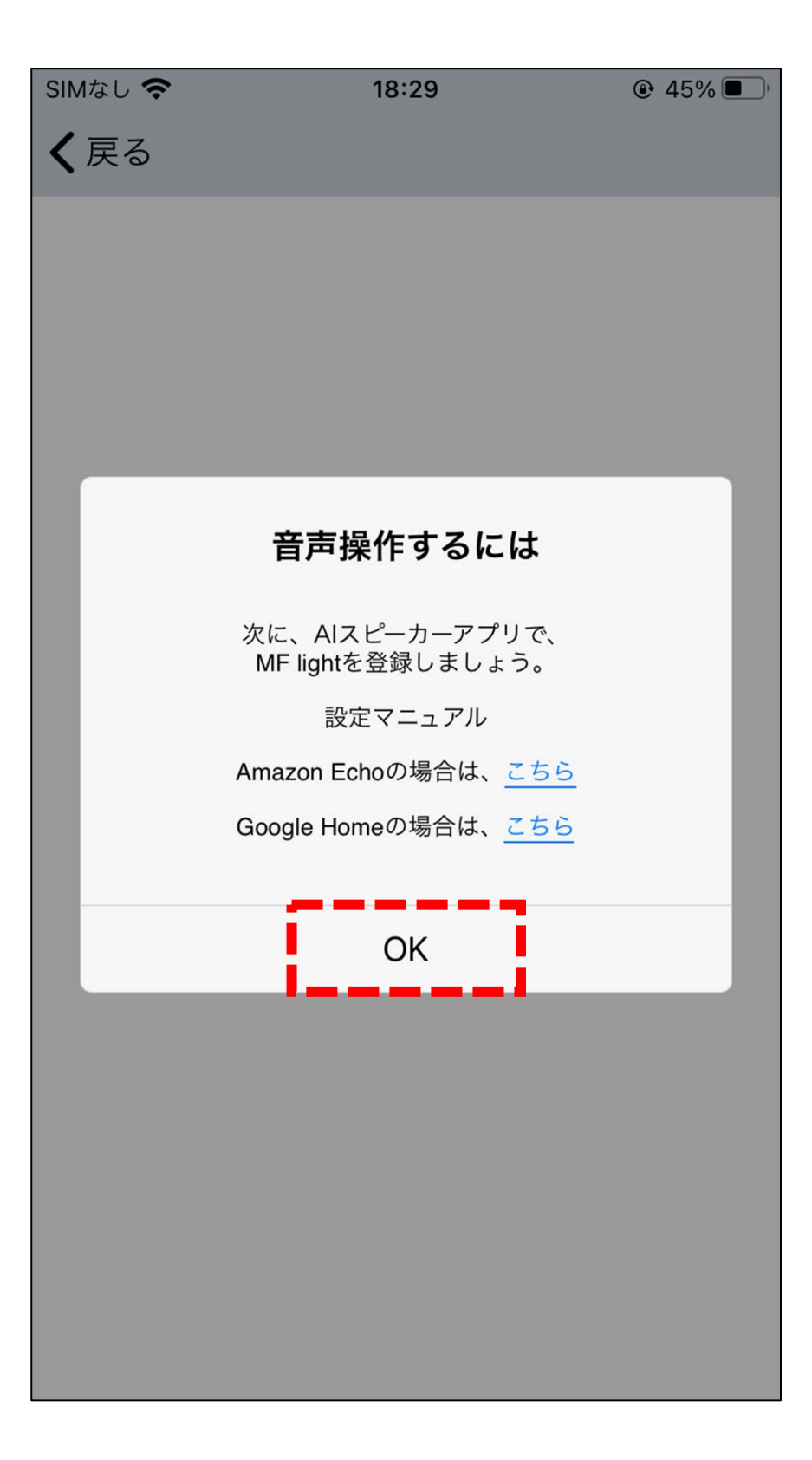

### 10.「AIスピーカー」の表記が登録済み になっていれば登録完了

| SIMなし 奈   | 18:29 |       |
|-----------|-------|-------|
| リビング      |       | •••   |
|           |       |       |
| ユニット管理    |       | >     |
| 照明器具情報    |       | >     |
|           |       |       |
| ユニット設定    |       | >     |
| 外部機器設定    |       | >     |
| メール設定     |       | >     |
| ネットワーク設定  | 宦     | >     |
| 機器認証設定    |       | >     |
| 宅外からの接続   |       |       |
| AIスピーカー登録 | 录     | 登録済み  |
|           |       |       |
| ユニットのバージ  | ゾョン   | 4.1.0 |
|           |       | 設定    |

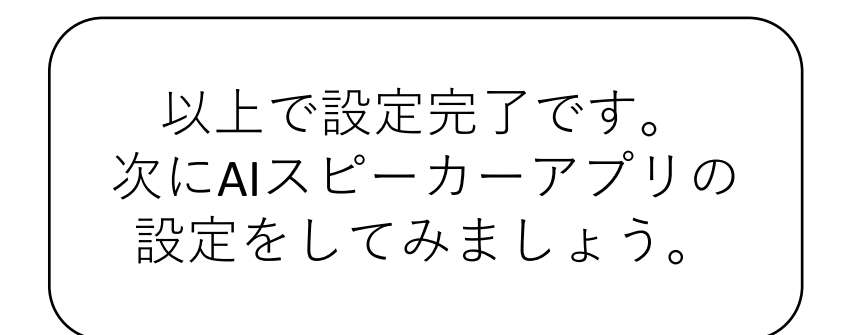